## Instrukcja dodawania urządzenia zaufanego w Internet Bankingu

Poniższa instrukcja pokaże państwu w jaki sposób dodać przeglądarkę internetową na komputerze do urządzeń zaufanych państwa konta IB.

Zapisanie przeglądarki i urządzenia jako zaufane możliwe jest po zaakceptowaniu "Regulaminu otwierania i prowadzenia rachunków bankowych dla osób fizycznych".

Umożliwi logowanie się z tego urządzenia bez stosowania metod silnego uwierzytelnienia tj. SMS, autoryzacja mobilna (w przypadku klienta indywidualnego), SMS, autoryzacja mobilna, nPodpis (w przypadku klienta firmowego).

Funkcjonalność działa poprawnie tylko wówczas, gdy klient jest **JEDYNYM** użytkownikiem urządzenia, czyli gdy na danym komputerze obsługiwane jest tylko jedne konto Internet Bankingu. Przy logowaniu na dwa różne konta funkcja automatycznie przestaje działać. Nie należy pracować na przeglądarkach w trybie prywatnym (*In private*) ponieważ automatycznie usuwa on informacje o przeglądaniu takie jak pliki ciasteczek i historię, nie pozostawiając śladów po zakończeniu sesji. Nie należy zaznaczać opcji w ustawieniach/historii przeglądarki "*czyść historię i pliki cookie podczas zamykania przeglądarki"*.

Pierwszym krokiem jest wejście na stronę Internet Bankingu (<u>https://online.bswegorzewo.pl/</u>) oraz podanie identyfikatora do konta IB.

| Logowanie      |      |
|----------------|------|
| Identyfikator: |      |
| D              | alej |

W następnym oknie wpisujemy hasło do konta IB oraz zaznaczamy pole "*Zapisz urządzenie..... jako moje urządzenie zaufane".* 

| Logowanie                                    |                                    |                        |
|----------------------------------------------|------------------------------------|------------------------|
| Identyfikator: 8 <sup>r</sup>                | 56                                 | 2020-01-15 11:51       |
| Hasło:<br>Zapisz urządzenie N<br>jako moje u | <b>Vindows 10</b><br>rządzenie zau | EDGE18.18362<br>ufane. |
|                                              | Zaloguj                            |                        |

Po zaznaczeniu powyższego pola pojawi się nam kolejne okienko w którym oświadczamy, że jesteśmy jedynymi użytkownikami urządzenia oraz zgadzamy się, aby zostało dodane jako urządzenie zaufane. Jednocześnie potwierdzamy zapoznanie się z regulaminem (link do regulaminu znajduje się pod nazwą "Regulamin otwierania i prowadzenia rachunków bankowych dla osób fizycznych").

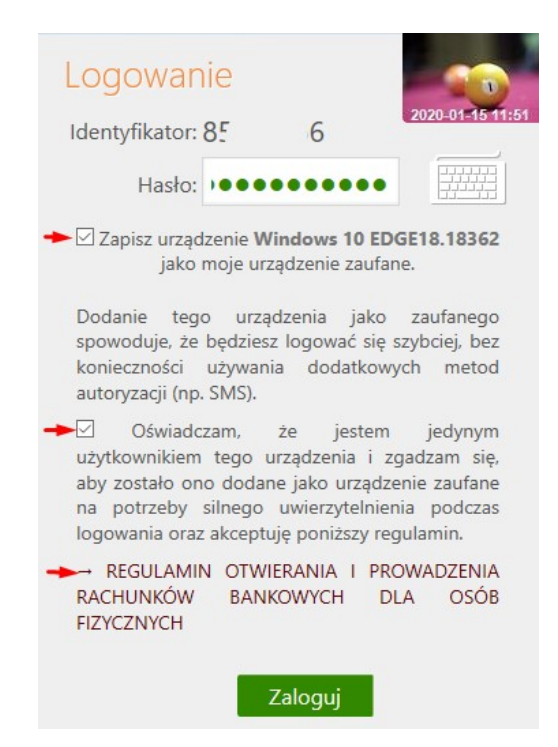

Wygląd kolejnego okna będzie zależny od metody autoryzacji klienta, np. klient korzystający z aplikacji mobilnej zobaczy poniższy komunikat:

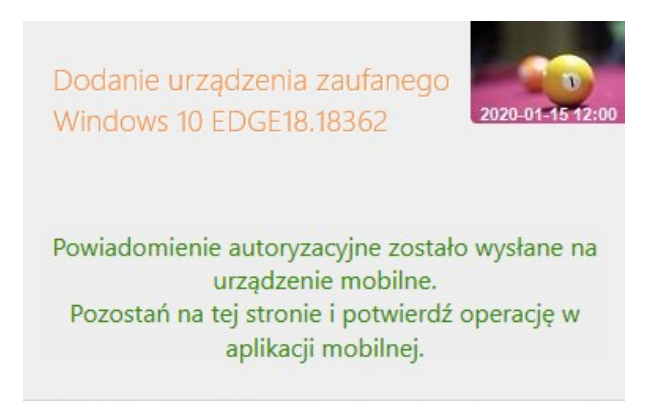

W tym przypadku wystarczy potwierdzić operację w aplikacji Nasz Bank.

Klient korzystający z kodów SMS ujrzy poniższy komunikat i w tym przypadku należy podać kod uwierzytelnienia oraz hasło SMS:

| Dodanie urządzen<br>Windows 10 EDGE | ia zaufanego<br>18.17763 2019-11-18 14:5 |
|-------------------------------------|------------------------------------------|
| Kod uwierzytelnienia:               |                                          |
| Hasło SMS:                          |                                          |
| 2                                   | Zatwierdź                                |

Zaufanymi urządzeniami możemy zarządzać przez Internet Bankingu wchodząc kolejno w Ustawienia > Kanały dostępu i urządzenia. Przykładowy wygląd zakładki poniżej:

Kolorem zielonym zaznaczone są zaufane przeglądarki internetowe przypisane do konta,

A kolorem niebieskim urządzenia mobilne na których zainstalowana jest aplikacja mobilna "Nasz Bank".

| KANAŁY DOSTĘPU I URZĄDZE                                                                   | NIA                                                                                        |                                                                                 |
|--------------------------------------------------------------------------------------------|--------------------------------------------------------------------------------------------|---------------------------------------------------------------------------------|
| Bankofon klient:<br>Bankofon klient:                                                       | Internet<br>Internet                                                                       |                                                                                 |
| Zablokuj<br>Urządzenie zaufane<br>Windows 10<br>CHROME 79.0<br>Dodano: 2020-01-03 10:42:04 | Zablokuj<br>Urządzenie zaufane<br>Windows 10<br>CHROME 79.0<br>Dodano: 2020-01-07 23:34:42 | Urządzenie zaufane<br>Windows 10<br>EDGE18.18362<br>Dodano: 2020-01-15 12:00:36 |
| Usuń<br>Urządzenie mobilne 🖉<br>Mi9TPro                                                    | Usuń<br>Urządzenie mobilne 🥒                                                               | Usuń                                                                            |
| Usuń                                                                                       | Dodaj urządzenie                                                                           |                                                                                 |